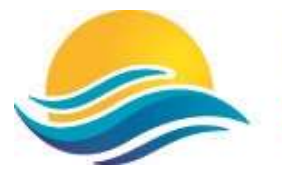

Northern Adelaide Senior College

## Student Guide to access DayMap

## Signing into EdPass from home

You will be able to access DayMap with your school username (e.g. S2\*\*\*\*\*) and password. Follow steps below:

- 1. Go to Northern Adelaide Senior College website on any browser Web Address: <u>https://www.northernadelaidesc.sa.edu.au/</u>
- 2. Select Daymap

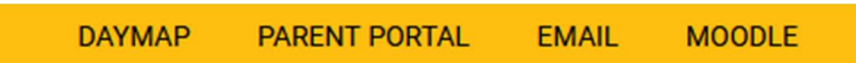

- 3. Wait for Edpass Login page to show up.
- 4. Now if EdPass screen shows up like in Image 1, i.e. With Northern Adelaide SC under EdPass title then just use your school username (e.g. S2\*\*\*\*\*) and password and then click Sign In to access your DayMap.

|           | Sign in |   |
|-----------|---------|---|
| llsorname | Sign in |   |
|           |         | 1 |
| Password  |         |   |
|           |         | 1 |
| Remen     | nber me |   |
|           | Sign In |   |

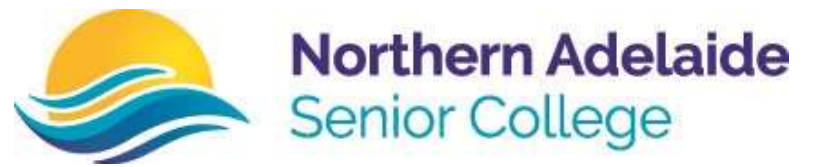

5. Else, if it is not accomponied with Northern Adelaide Senior College as in Image 2. Follow the steps below:

| -           | Portal  |   |
|-------------|---------|---|
|             |         |   |
|             |         |   |
|             | Sign in |   |
| Username    |         | - |
|             |         |   |
| Password    |         |   |
|             |         |   |
| Remember me |         |   |
|             | Sign In |   |
|             |         |   |

Image 2

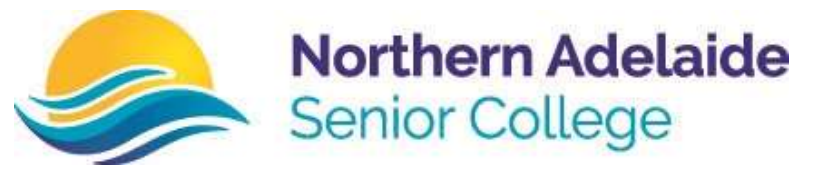

5.1. Click on "Trouble Logging in?" as in image 3.

| Sign in     |  |
|-------------|--|
| Username    |  |
| Password    |  |
| Remember me |  |
| Sign In     |  |
|             |  |

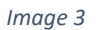

5.2. Then click on "Select a different site".

|                | Sign in   |  |
|----------------|-----------|--|
| Username       |           |  |
|                |           |  |
| Password       |           |  |
|                |           |  |
| 🗌 Rememb       | er me     |  |
| ļ              | Sign In   |  |
| Trouble logg   | ng in?    |  |
| Coloct a diffe | rent site |  |

Image 4

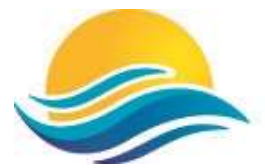

## Northern Adelaide Senior College

5.3. Screen like below (Image 5) will show up.

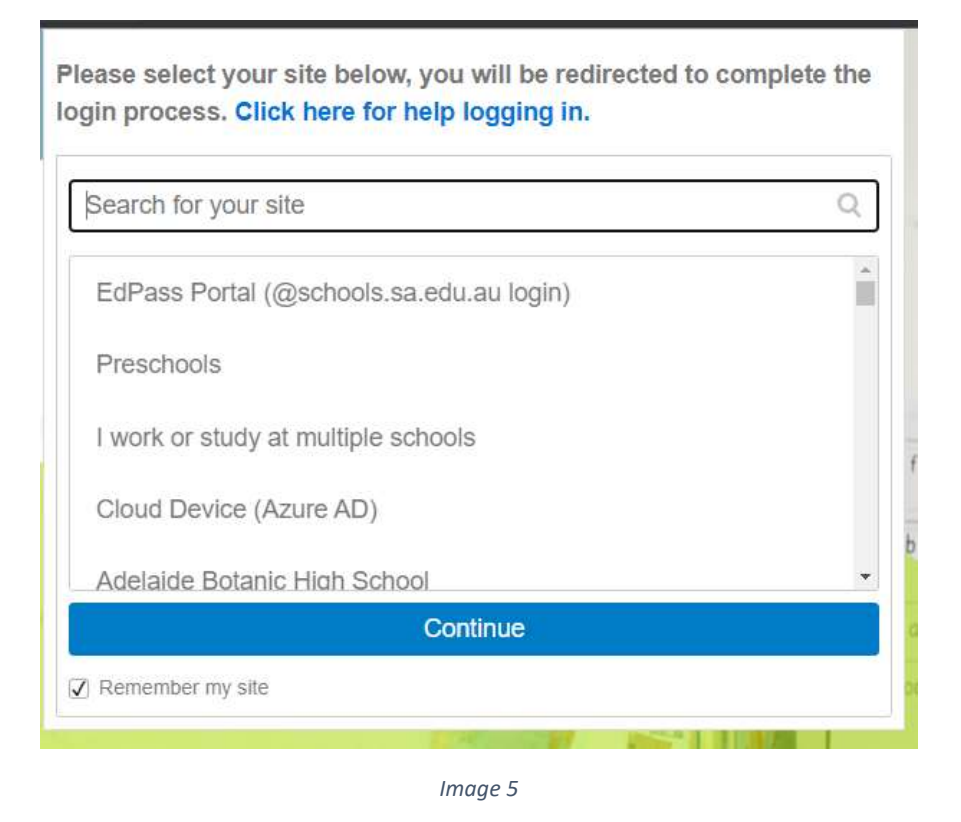

5.4. Then search for "Northern Adelaide Senior College" and select option "Northern Adelaide Senior College" – click continue (Image 6).

| northerr | ← (1)                    |              | Q |
|----------|--------------------------|--------------|---|
| Northe   | n Adelaide Senior Colleg | $\mathbf{D}$ |   |
| <u> </u> |                          |              |   |
|          |                          |              |   |
|          |                          |              |   |
|          |                          |              |   |

Image 6

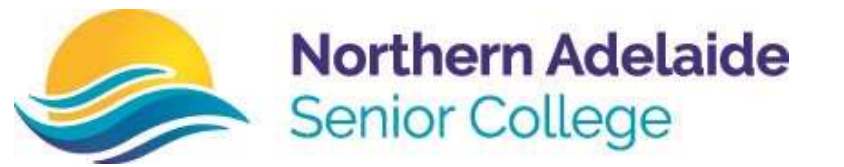

5.5. Now on Edpass screen – you will find Northern Adelaide SC under EdPass title.5.6. Sign In using your school username and password. (e.g. S2\*\*\*\*\*\*).

| 1  | EdPass<br>Northern Adelaide SC |    |
|----|--------------------------------|----|
|    | Sign in                        |    |
| a  | Username                       |    |
| ž  | s2*****                        |    |
| š  | Password                       |    |
|    | •••••                          |    |
|    | Remember me                    |    |
| i, | Sign In                        |    |
| 4  | Trouble logging in?            | N. |

Image 7